# **PM-Vidyalaxmi Scheme for Students**

## Introduction of the Scheme

**Pradhan Mantri Vidyalaxmi (PM-Vidyalaxmi)** was approved on **6th November 2024**. PM-Vidyalaxmi is a new **Central Sector Scheme** aimed at providing financial support to meritorious students, ensuring that no youth in India is denied quality higher education due to financial constraints. The scheme operates in a mission mode to facilitate and promote the extension of education loans to deserving students who secure admission in top-tier higher educational institutions across the country—benefiting over **22 lakh students** every year. This initiative follows the **Budget 2024 announcement** regarding education loans.

### **PM-Vidyalaxmi – Key Features:**

- Education loans under PM-Vidyalaxmi are collateral-free and guarantor-free.
- Applications are submitted through a new, simple, transparent, student-friendly, and fully **digital portal**: <u>https://pmvidyalaxmi.co.in</u>
- Loans up to **₹7.5 lakhs** come with a **75% credit guarantee** by the Government of India.
- Students with annual family income up to **₹8 lakhs** are eligible for **3% interest subvention** on loans up to **₹10** lakh.
- This is in addition to the **full interest subvention** available to students with annual family income up to **₹4.5 lakhs**, under the **PM-USP Central Sector Interest Subsidy** (**PM-USP CSIS**) scheme.

### **Steps to be Followed by Students:**

- 1. Visit the Portal: PM-Vidyalaxmi A unified education loan application portal.
- 2. **Registration**: Students who wish to apply must register on the portal. Provide essential details as mentioned in the registration form.
- 3. **Fill the Common Education Loan Application Form**: Enter all required information. After filling the form, you can search for educational loan options and **apply** as per your eligibility and preference.
- 4. **Submit Application to Banks**: Applications can be submitted to the bank(s) of your choice.
- 5. Apply to up to Three Banks: Students can apply to a maximum of three banks for an education loan.

# Documents to be Uploaded on the Portal by Student:

(PDF or JPEG format; maximum file size: 200 KB)

- 1. Class X Marksheet
- 2. Class XII / Last Qualifying Examination Marksheet
- 3. Proof of Admission to the Course
- 4. Schedule of Expenses provided by the Institution
- 5. Proof of Income (issued by public or college authority)
- 6. Applicant's / Parents' Photograph

After completing the form and uploading the necessary documents, the student can **select the preferred bank** based on their needs, eligibility, and convenience.

### **Tracking the Application Status:**

- 1. The student can check the loan status (approved/rejected/disbursed) by clicking the "Track Loan Application" tab on the PM-Vidyalaxmi portal.
- 2. In case of rejection, students may contact the respective **member bank** for clarification.

### Loan Disbursement Process by Banks:

- 1. Banks will initiate the loan disbursement upon receiving a request from the student.
- 2. The amount will be **directly remitted** to the educational institution's account.
- 3. Disbursement occurs outside the PM-Vidyalaxmi portal.

### Modifying or Reapplying for Education Loan:

- 1. To modify a submitted application, the student must approach the respective bank to **close** the application in the portal.
- 2. Once all applications are **closed or rejected**, the **'Reapply for New Loan Scheme'** option will be enabled in the Loan Application Form tab.

The list of **Member Banks** integrated with the PM-Vidyalaxmi portal is available on the **Home Page** of the portal.